| 新聞データベースの  | 使い方                |                                |               |           | 7777              |
|------------|--------------------|--------------------------------|---------------|-----------|-------------------|
| 図書館Webサイトを | 検索窓下の              | データ                            | ベース           | をクリック     | <b>p.9</b><br>クし、 |
| データベースのペー  | ・ジを表示して            | こみましょ                          | う。            |           |                   |
| 図書館Webサイト  | 長崎大学<br>NAGASAKI U | や<br>附属図書館<br>NIVERSITY LIBRAR | <b>R</b><br>Y |           | ]                 |
|            | 資料の検索              | 利用案内                           | <b>7</b> 1    |           | <b>7</b>          |
|            | Q                  |                                | C)<br>Straus  | NU Search |                   |
|            | OPAC               | Citta                          | Joppor        | no salar  |                   |
|            | 長崎大学の厳書を検知         | 2                              |               | Q         |                   |
|            | データベー              | 2                              | e V           | ß         |                   |
|            | をクリック              |                                | 7-9-2         | U#9FU     |                   |

それでは、次に、データベースについてご紹介したいと思います。

テキストは9ページ目です。

お手元のパソコンで、図書館Webサイトのトップに戻ってください。 画面左上の長崎大学附属図書館のロゴをクリックすると、トップページに戻 ります。

トップページに戻ったら、検索窓の下、左から3番目に「データベース」の リンクがありますので、クリックして、データベースのページを開いてくだ さい。

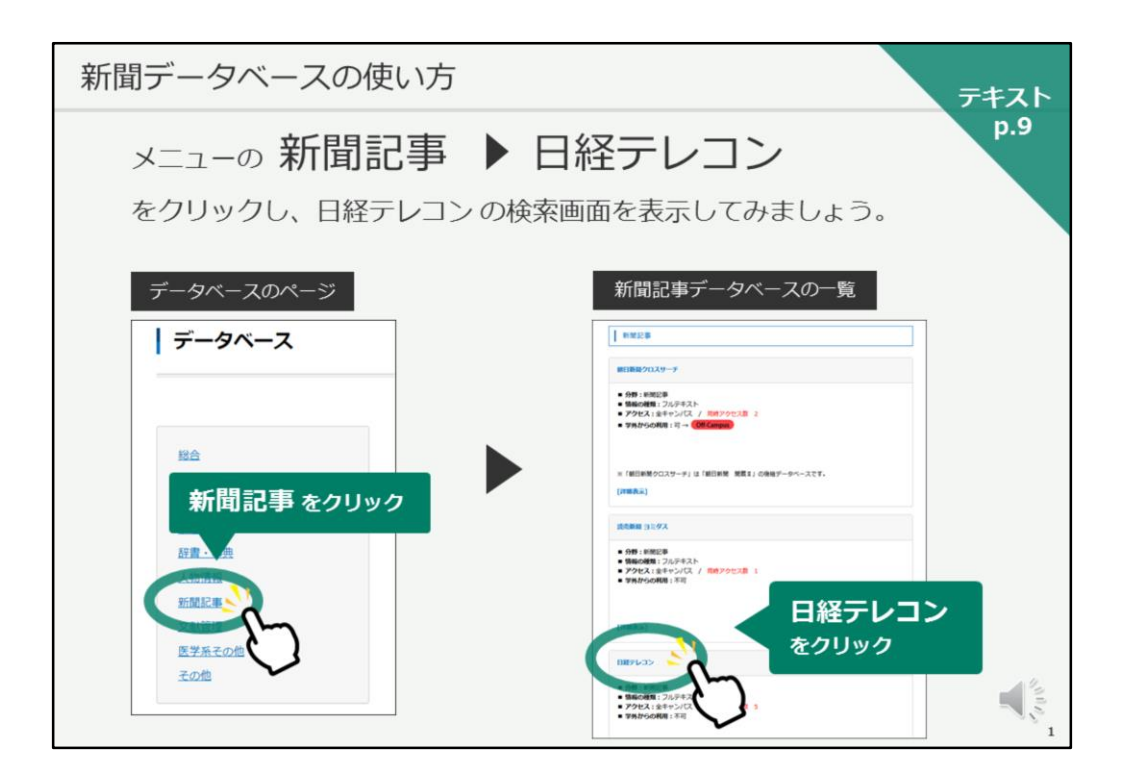

こちらがデータベースのページです。

長崎大学が契約しているデータベースや、よく使用される無料のデータベー スをリンクしているページです。

様々な種類のデータベースがありますが、今日は、新聞記事データベースを いくつかご紹介していきます。

画面上に分野で選択できるようになっていますので、「新聞記事」をクリッ クしてください。

そうすると、契約している新聞記事データベースの一覧が表示されます。

まずは、「日経テレコン」をご紹介したいと思います。 一度に利用できる人数が限られていますので、こちらのスライドで画面をご 紹介いたします。

| 間デー         | -タベース                  | の使い方               |                                                    | <b>=</b> ±7    |
|-------------|------------------------|--------------------|----------------------------------------------------|----------------|
| 日経テレ        | <i>~</i> コン            |                    |                                                    | р.:            |
| 冬日経テレコン     |                        | ().<br>Rozst       |                                                    |                |
|             | -                      |                    |                                                    | ・日経各紙、長崎新闻などの  |
| メインコンテンツ    | - 1 @ #-4 Q 2848       |                    |                                                    | 記事全文を検索できる     |
| @ *->       | キーワードを入力してください         | Q RR               |                                                    |                |
| Q, 12498.   | -                      |                    |                                                    |                |
| > 記事検索      | 分類から読ぶ 全無活動            | ANA NEW REAL       | 875 846 129481                                     | ・記事はテキスト形式やPDF |
| 10 2###     |                        |                    |                                                    | 不問覧や印刷が可能      |
| 品 人事被集      | 株式条件<br>+ 注 詳細 1 特定の記録 | を除く                |                                                    | て協員で中心が可能      |
| ニュース・最新情報   | - ## 015B              | 3カ月 6カ月 • 1年 全期間 1 | 20240805 ~ 8181 2                                  |                |
| © ===-7     | +                      |                    |                                                    | ・就活に役立つコンテンツも  |
| E extorem   | + - 第すべての媒体を選択         | WH MATAL           | TATERN MORRO                                       | 搭載             |
| Ξ 757程第ニュース | - 2 BEM                | - 〇 公開情報·企業IR情報    | - マ 調査・統計・マーケティン                                   |                |
| データキランキング   | + 日曜各紙                 | - ○ 全集IR塔梯         |                                                    |                |
|             | ✓ 日本経済新聞朝刊 ✓ 日本経済新聞朝刊  | □ プレスリリース (        | ○ 日経NEEDS統計データ                                     | 【同時アクセス数 5】    |
| 0775386     | + ② 日経産業新聞(≈)          |                    | マーケティング情報                                          |                |
| テーマフォルダ     | + CERMJ (REARING       | D                  | <ul> <li>✓ 日経POS情報・売れ筋器品</li> <li>ランキング</li> </ul> |                |
|             | ○ 日經地方經濟面              |                    | <ul> <li>          ・        </li></ul>             |                |
|             | 日曜プラスウン                |                    | 日程NEEDS累界解説レポー<br>ト                                |                |
|             | ● 日畦マカジン(三)            |                    |                                                    |                |
|             | ● 長崎新聞                 |                    |                                                    |                |
|             |                        |                    | And the second second                              |                |
|             |                        |                    |                                                    |                |

こちらが日経テレコンの画面です。

日経各紙、長崎新聞などの記事の全文を検索できるデータベースです。

記事はテキスト形式やPDFで閲覧したり、印刷することが可能です。

また、就職活動に役立つ企業情報などもございますので、是非覚えておいて ください。

同時アクセス数5、というのは、学内で一度に利用できる人数が5人まで、 という意味になります。

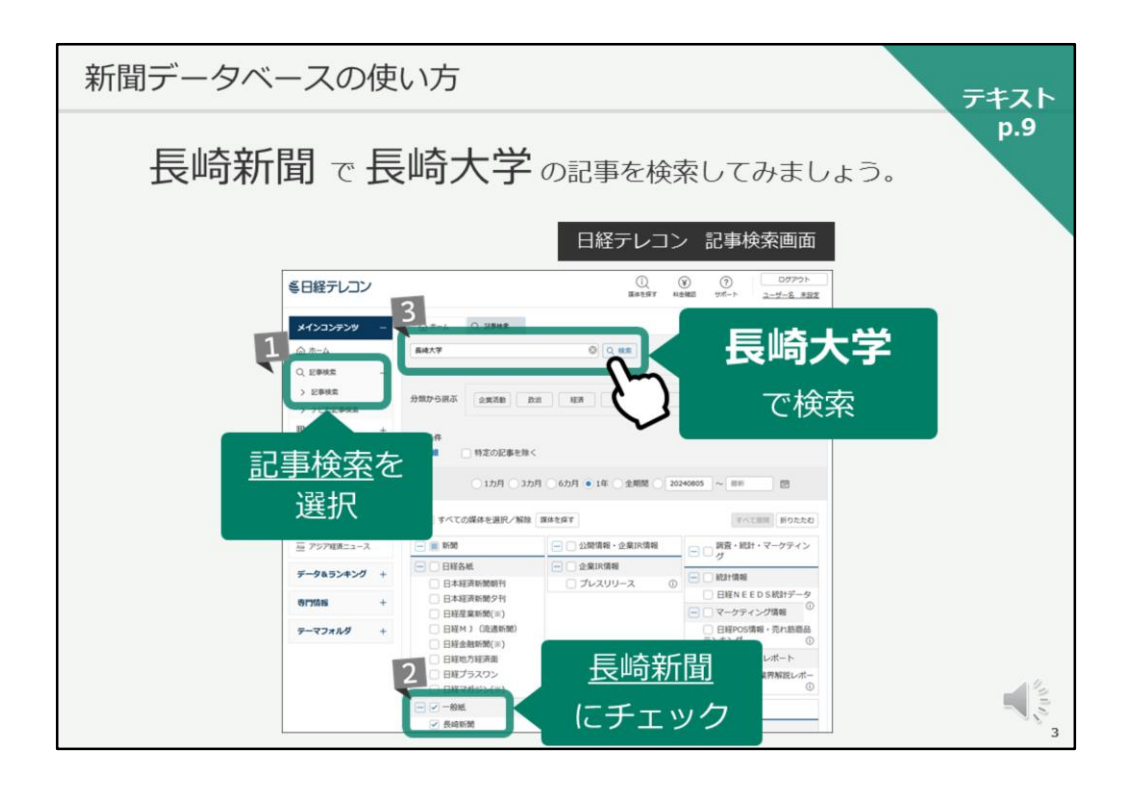

それでは、実際の新聞記事検索の手順をご説明します。

例として、長崎新聞で長崎大学の記事を検索してみます。

まずは、画面左側で「記事検索」を選択します。

次に、画面下に検索対象を選択する画面が表示されますので、日経新聞の チェックを外し、長崎新聞にだけチェックを入れます。

画面の上にある検索窓に、検索キーワードを入力して検索します。 ここでは、「長崎大学」と入力して、検索ボタンをクリックします。

| 新聞データベース                                                 | の使い方                                            |                                 |                     |                                                                   |                    | <del>7</del> 777 |
|----------------------------------------------------------|-------------------------------------------------|---------------------------------|---------------------|-------------------------------------------------------------------|--------------------|------------------|
|                                                          |                                                 | E                               | 1経テレコン              | / 記事検索                                                            | 結果画面               | p.9              |
| ミ日経テレコン                                                  |                                                 |                                 | D<br>Breder H       | ()<br>4-764 23862                                                 | ログアウト<br>ユーザー名 未設定 |                  |
| メインコンテンツ -     合 ホーム     Q. 記事映策     シ 記事映策     トージャン目編章 | 1 金ホーム Q 2014年(<br>585件です 新しい場<br>新規 : 長崎大学     | 展成大学)<br>2 に 20 2 件ず            |                     | )                                                                 | C EDIN             |                  |
| 四 企業検索 +                                                 | 放り込みキーワード候補<br>テーマ                              | (記事の分類・主題語で絞り)<br>業界            | 込み検索します)<br>会社・団体・人 | .19 — 60                                                          | 1/11.21            |                  |
| ニュース・最新情報 -                                              | 政策·制度 87<br>行政 86                               | 公約機関・大学 240<br>バイオ・医薬品 - 10     | 長崎大学<br>長崎市         | 225 学生<br>30 皿内                                                   | 44 41              |                  |
| ● ニュース + 図 きょうの新聞 +                                      | 世界頃勤 49<br>大量破壊兵器 46<br>社会問題 40                 | 新聞·放送·出版 (<br>建設 :<br>電子部品·電告 : | <ul> <li></li></ul> | 19         長崎市内           15         大学教授           14         被爆 | 41 30 30           | シートロート           |
| ― アジア販売ニュース                                              | 災害・事故 20<br>事件・裁判 20                            | 電力・ガス :<br>加工食品 :               | 日本原水總被害 厚生労働者       | 13 イベント<br>11 長さ                                                  | 22<br>18           | 必要に応して           |
| データ&ランキング +<br>肉P1558 +                                  | 0 mm a mm                                       |                                 | i starmasi-star     | 1. 10217                                                          | 14                 | 一般り込む            |
| -マフォルダ +                                                 | 77807つ5840i<br>全葉活動<br>検索条件<br>(十) 評論<br>(特定の記事 |                                 | 技術社会                | 87 8M                                                             | L PR               |                  |
|                                                          | 周期 (1カ月)                                        | 3カ月 06カ月 •1                     | 年 〇 全期間 〇 20        | 240805                                                            |                    |                  |

すると、この様に記事検索結果の画面がかえってきます。

検索結果が多いな、と思ったら、下の絞り込みキーワードを選んで、絞り込んでください。

特に絞り込まなくてよいのであれば、「見出しを表示」をクリックして、見 出しを確認します。

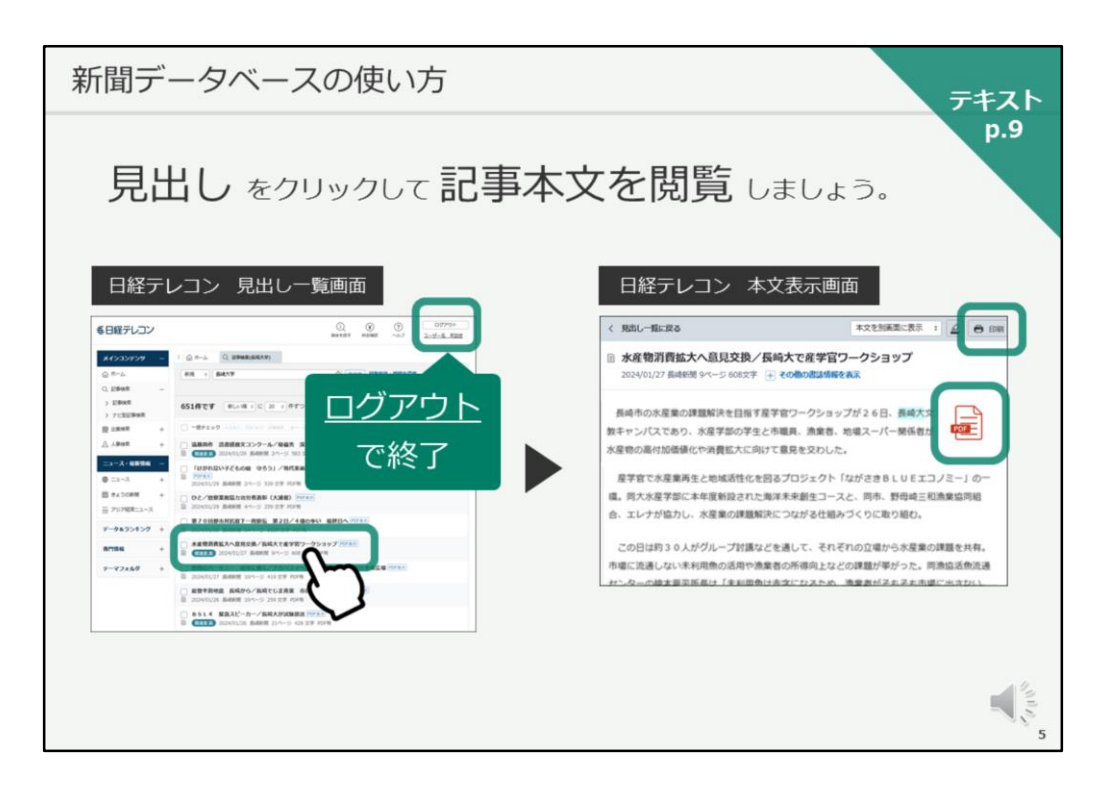

見出し一覧をチェックし、読みたい記事のタイトルをクリックすると、本文 を閲覧することができます。

印刷ボタンで印刷ができますし、PDF版の記事を開き、保存することも可能 です。

なお、利用できる人数が限られていますので、データベースの利用が終わったら、必ず「ログアウト」ボタンで終了してください。 これは、他のデータベースでも同じです。

「ログアウト」ボタンで終了しないと、その後30分程度、次の方が利用でき ない時間帯が発生してしまいますので、ご協力をお願いいたします。

| 新聞デ         | ータベ           | ースの                                                                                                    | 使い方         | Ī                   |                     | ₹                                                                                                    | キスト |
|-------------|---------------|----------------------------------------------------------------------------------------------------|-------------|---------------------|---------------------|----------------------------------------------------------------------------------------------------|-----|
| その          | 他の新聞          | 記事デ <b>-</b>                                                                                                    | -タベー        | ス                   |                     |                                                                                                    | p.9 |
| 朝日第         | 新聞クロス         | サーチ                                                                                                    |             |                     | 読売                  | 5新聞 (ヨミダス)<br>※ & & & & & **                                                                                                    |     |
| X #日新聞??    | <u>□</u> 2∀−≠ |                                                                                                    | English     | #-7 () NR42 (-0779) | 2.588               | RECORD The Japan Nows RefLACE                                                                                                    |     |
| тор         |               |                                                                                                    |             |                     | 紙面を見る               |                                                                                                    |     |
| 28 195-     | 3813B (R      | 0 1900CA~2400CA, F~TO                                                                                                    | アービスを併止します。 |                     | ***** (000%) (*)(** |                                                                                                    |     |
| 1010 - 1999 | -             |                                                                                                    |             |                     | -                   |                                                                                                    |     |
| キーワード検索     | (2100)        | -#1-74.0E                                                                                                    | 3           | ( D 8883            |                     | ( ( ( ( ( ( ( ( ( ( ( ( ( ( ( ( ( ( (                                                                                                    |     |
| 日付映業        |               |                                                                                                    |             |                     | -                   |                                                                                                    |     |
| 全国の地域面      | ジャンル検索        | , i                                                                                                    |             |                     |                     | w <sub>1</sub> , w <sub>1</sub> , w <sub>2</sub> ,, w <sub>2</sub> , w <sub>2</sub> ,                                                                                                    |     |
| 戦所の外地論      | 208 1985- 188 | 第二日 1999 第六二日 1999 第六二日 1999 第六二日 1999 第六二日 1999 第六二日 1999 第六二日 1999 第六二日 1999 第六日 1999 第六日 1999 第二日 1999 第二日 1999 1999 1999 1999 1999 1999 1999 19 |             |                     |                     | 8- P108                                                                                                    |     |
| 現代用語        | 厳新寺 (記事テキスト)  | 天声人語・オピニオン                                                                                                    | 助事に強くなる     | RY22                |                     | (mail ( mail ( m |     |
| 英文ニュース      | 政治·國際·副原      | 教育・科学・福祉                                                                                                    | *>9×        | X£                  |                     |                                                                                                    |     |
| 人物          | くらし - 銀旗      | 人·生き方                                                                                                    | 20.00       | 人気の全商・長期課業          |                     |                                                                                                    |     |
| アサヒグラフ      | 28-7          | 8.0 - 2.0                                                                                                    | 全国よるさと記事    | 朝日毎間デジタル独自記<br>事    | 西日                  | ]本新聞データベース                                                                                                    |     |
| 歷史写真        | 1484410020    |                                                                                                    |             |                     |                     |                                                                                                    |     |
|             |               |                                                                                                    |             |                     | 804887-7-           | -x 0 0                                                                                                    |     |
|             | 最新号 (記事テキスト)  |                                                                                                    |             |                     | #4303#3#            | 1 and 10 mm                                                                                                    |     |
|             |               |                                                                                                    |             |                     | 0 P-4               | (4-3-7810),1120- 0 (6.68)                                                                                                    |     |
| 南           | 日新聞           | 银口新周续                                                                                                    |             | RA.                 | - 1.0000<br>        | AND AND AND AND AND AND AND AND AND AND                                                                                                    |     |
| **          |               |                                                                                                    |             |                     |                     | NEAR                                                                                                    |     |
| 退           | 町朝日な。         | どの記事全                                                                                                    | 文を検索        | できる                 |                     | 99 101 101 and a 18 100 mean - 10                                                                                                    |     |
|             | 18            | 時アクセン                                                                                                    | 2数 21       |                     |                     | C C + College, Mr. Record (2010), even                                                                                                    | 12  |
|             | L IO          |                                                                                                    |             |                     |                     | 2010 198<br>2012 - 488                                                                                                    |     |
|             |               |                                                                                                    |             |                     |                     | 1 2 ALMR                                                                                                    | 28  |

以上、日経新聞と長崎新聞の検索データベース、日経テレコンをご紹介いた しました。

その他にも、長崎大学では朝日新聞のデータベース「朝日新聞クロスサー チ」や、読売新聞の「ヨミダス」、「西日本新聞データベース」などを利用 することができます。

なお、図書館では紙の新聞も購入・保存しています。 紙とデータベース、どちらも是非活用してください。